# **NOVASwitch**

FNSW-1600S FNSW-2400S

10/100Base-TX Fast Ethernet Smart Switch

## Trademarks

Copyright © PLANET Technology Corp. 2000. Contents subject to revision without prior notice. PLANET is a registered trademark of PLANET Technology Corp. All other trademarks belong to their respective owners.

## **FCC Warning**

This equipment has been tested and found to comply with the limits for a Class A digital device, pursuant to Part 15 of the FCC Rules. These limits are designed to provide reasonable protection against harmful interference when the equipment is operated in a commercial environment. This equipment generates, uses, and can radiate radio frequency energy and, if not installed and used in accordance with the Instruction manual, may cause harmful interference to radio communications. Operation of this equipment in a residential area is likely to cause harmful interference in which case the user will be required to correct the interference at his own expense.

### Revision

PLANET NOVASwitch User's Manual FOR MODELS: FNSW-2400S FNSW-1600S Part No.: EM\_FNSWSV1

#### **Before Starting**

In this User's Manual, "Switch" is used for FNSW-1600S/2400S, "NovaSwitch" for PLANET's 19"-range Ethernet Switch, where "switch" represent the third part switch. The term "port 16/24" or "port 12/20" represent port 16 or 12 of FNSW-1600S and port 24 or 20 of FNSW-2400S.

# TABLE OF CONTENTS

|                                                                                                    | DUCT INTRODUCTION                                                                                                    |
|----------------------------------------------------------------------------------------------------|----------------------------------------------------------------------------------------------------|
| 2.1 Ke                                                                                                    | EY FEATURES                                                                                                    |
| 2.2 Fr                                                                                                    | ONT PANEL                                                                                                    |
| 2.2.1                                                                                                    | Ports Speed                                                                                                    |
| 2.2.2                                                                                                    | Cabling                                                                                                    |
| 2.2.3                                                                                                    | MDI Switch                                                                                                    |
| 2.2.4                                                                                                    | Status LEDs                                                                                                    |
| 2.3 TH                                                                                                    | E REAR PANEL                                                                                                    |
| 2.3.1                                                                                                    | Extension Slot                                                                                                    |
| 2.3.2                                                                                                    | Power Connector                                                                                                    |
| 2.3.3                                                                                                    | Fan                                                                                                    |
| 2.3.4                                                                                                    | RS-252 Console                                                                                                    |
| 3. INST                                                                                                    | ALLATION                                                                                                    |
| 31 RA                                                                                                    | CK-MOUNT INSTALLATION 17                                                                                                    |
| 3.2 DF                                                                                                    | SKTOP INSTALLATION                                                                                                    |
| 3.3 Po                                                                                                    | WER NOTES:                                                                                                    |
|                                                                                                    | SOLE CONFICUENTION 12                                                                                                    |
| <b>4. CON</b>                                                                                                    | SOLE CONFIGURATION                                                                                                    |
| 4. CON<br>4.1 CO                                                                                                    | SOLE CONFIGURATION                                                                                                    |
| 4. CON<br>4.1 CC<br>4.2 TR                                                                                                    | SOLE CONFIGURATION       15         DNNECT TO PC       15         UNK/ VLAN SETTING.       16                                                                                                    |
| 4. CON<br>4.1 CC<br>4.2 TR<br>4.2.1                                                                                                    | SOLE CONFIGURATION       15         ONNECT TO PC       15         .UNK/ VLAN SETTING       16         Trunking Group Setting       16                                                                                                    |
| 4. CON<br>4.1 CC<br>4.2 TR<br>4.2.1<br>4.2.2                                                                                                    | SOLE CONFIGURATION       15         DNNECT TO PC       15         UNK/ VLAN SETTING       16         Trunking Group Setting       16         VLAN Group Setting       16         VLAN Group Setting       16                                                                                                    |
| 4. CON<br>4.1 CC<br>4.2 TR<br>4.2.1<br>4.2.2<br>4.3 Po                                                                                                    | SOLE CONFIGURATION         15           DNNECT TO PC         16           UNK/ VLAN SETTING.         16           Trunking Group Setting         16           VLAN Group Setting         16           RT STATUS         19                                                                                                    |
| 4. CON<br>4.1 CC<br>4.2 TR<br>4.2.1<br>4.2.2<br>4.3 Po<br>4.4 Po                                                                                                    | SOLE CONFIGURATION         15           DNNECT TO PC         15           .UNK/ VLAN SETTING.         16           Trunking Group Setting         16           VLAN Group Setting         16           RT STATUS         19           RT SETTING.         19           RT SETTING         19                                                                                                    |
| 4. CON<br>4.1 CC<br>4.2 TR<br>4.2.1<br>4.2.2<br>4.3 PO<br>4.4 PO<br>4.5 FA                                                                                                    | SOLE CONFIGURATION         15           DNNECT TO PC         15           .UNK/ VLAN SETTING.         16           Trunking Group Setting         16           VLAN Group Setting         16           RT STATUS         17           RT SETTING.         19           CTORY SETTING.         20                                                                                                    |
| <ul> <li>4. CON</li> <li>4.1 CO</li> <li>4.2 TR</li> <li>4.2.1</li> <li>4.2.2</li> <li>4.3 PO</li> <li>4.4 PO</li> <li>4.5 FA</li> <li>4.6 RE</li> </ul>                                  | SOLE CONFIGURATION       15         DNNECT TO PC       15         UNK/ VLAN SETTING.       16         Trunking Group Setting       16         VLAN Group Setting       16         VRT STATUS       19         PRT SETTING       19         CTORY SETTING       20         DUNDANT LINK SETTING.       21                                                                                                    |
| <ul> <li>4. CON</li> <li>4.1 CO</li> <li>4.2 TR</li> <li>4.2.1</li> <li>4.2.2</li> <li>4.3 PO</li> <li>4.4 PO</li> <li>4.5 FA</li> <li>4.6 RE</li> <li>4.7 SA</li> </ul>                  | SOLE CONFIGURATION15DNNECT TO PC16DUNK/ VLAN SETTING.16Trunking Group Setting16VLAN Group Setting16PRT STATUS19PRT SETTING.19CTORY SETTING.20DUNDANT LINK SETTING.21VE SETTING.21VE SETTING.21                                                                                                    |
| <ol> <li>4. CON</li> <li>4.1 CO</li> <li>4.2 TR</li> <li>4.2.1</li> <li>4.2.2</li> <li>4.3 PO</li> <li>4.4 PO</li> <li>4.5 FA</li> <li>4.6 RE</li> <li>4.7 SA</li> <li>5. OPTI</li> </ol> | SOLE CONFIGURATION       15         DNNECT TO PC       15         DUNK/ VLAN SETTING.       16         Trunking Group Setting       16         VLAN Group Setting       16         VTAN Group Setting       16         PRT STATUS       19         RT SETTING       19         CTORY SETTING       20         DUNDANT LINK SETTING       21         VE SETTING       21         IMIZING CONFIGURATION       23 |

| 5.2 HALF- AND FULL-DUPLEX | 23 |
|---------------------------|----|
| 5.3 FAST ETHERNET         | 24 |
| 5.4 AUTO-NEGOTIATION      | 25 |
| 5.5 MAC ADDRESS TABLE     | 25 |
| 5.6 SAMPLE APPLICATION    |    |
| 6. TROUBLESHOOTING        | 27 |
| 7. PRODUCT SPECIFICATIONS |    |
|                           |    |
| 8. RJ-45 PIN ASSIGNMENT   |    |

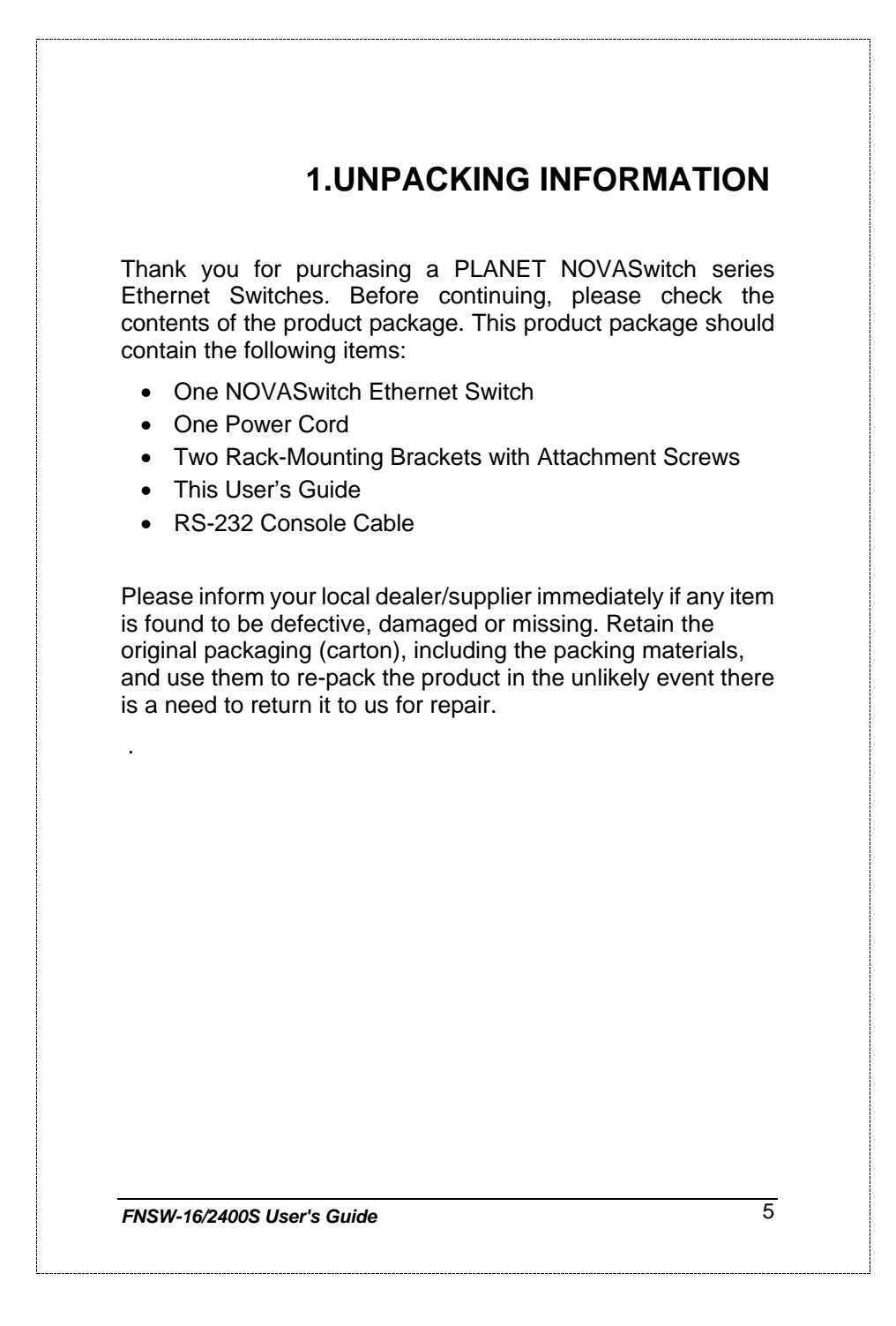

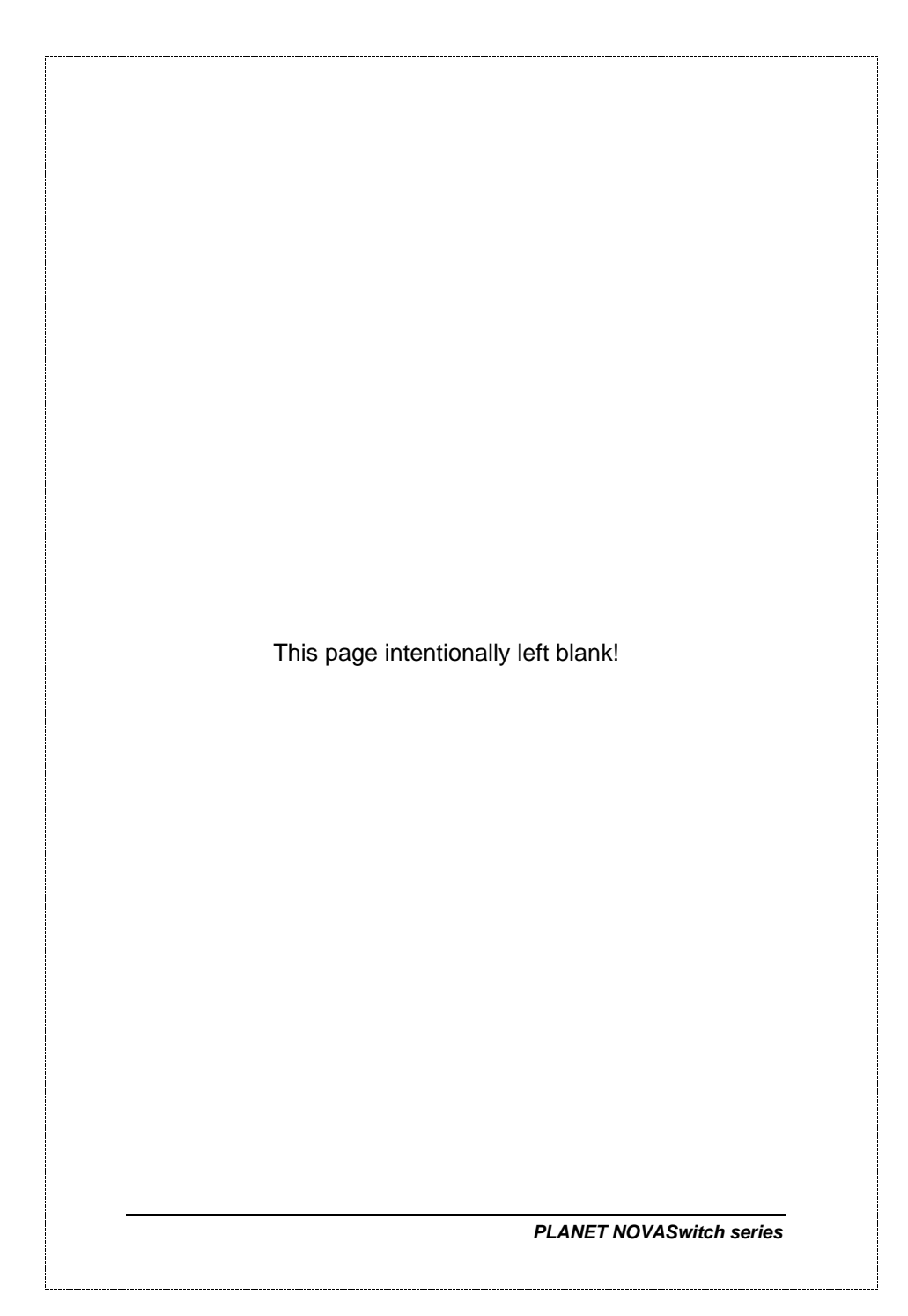

# 2.PRODUCT INTRODUCTION

NOVASwitch Ethernet Switches are multi-speed, versatile network devices combining both standard and "Big-Pipe" ports under the same hood.

## 2.1 Key Features

- Compliant with IEEE802.3 and 802.3u standards for 10Base-T / 100Base-TX/FX.
- 16-port/24-port Fast Ethernet Switch, pure 10/100Base-TX
- Wire-speed "Store-and-Forward" filtering/forwarding eliminates bad data packets with minimal delay
- 100Base-TX ports automatically sense and set optimal line speed from 10/20, 100/200Mbps, All 100Base-TX port support MII Auto-Negotiation function
- Optional Fiber-optic module for 100Base-FX, shared with port16/24. DIP switch for Half/Full-Duplex selection
- Shared buffer memory and up to 2K-entry MAC source address table make for fast handling of data packets
- Flow control to eliminate packets loss
- Internal, full-range power supply suitable for worldwide use
- Console port for switch basic management
- Either VLAN or Turnk port support managed via console
- Up to four port-based VLAN support
- Up to four trunk support for up to 800Mbps bandwidth
- One Redundant link support

FNSW-16/2400S User's Guide

# 2.2 Front Panel

| 10/100Mbps Ethernet Smart Switc | h SSSSSSSSSS                                                        | <u> </u>                |
|---------------------------------|---------------------------------------------------------------------|-------------------------|
| OPLANET FNSW-1600S MORES        | 0 0 0 0 0 0 0 0 0 0 0 0 0 0 0 0 0 0 0                               | عبطبطب بالبحيطيلي       |
|                                 |                                                                     |                         |
| 10/100Mbps Ethernet Smart Switc | ას <u>წივებილებილე</u> ლიი <del>ემებე</del> ლი<br>წ788β6338389888ლი | ┶╤┙╧┲╤┷╤┨╼╦┻╦┲╧┍╴╴<br>╴ |

Figure 1: Front View of the FNSW-16/2400S

### 2.2.1 Ports Speed

### 100Base-TX

All 100Base-TX ports come with auto-negotiation capability. They automatically support 100Base-TX and 10Base-T networks. Users only need to plug a working network device into one of the 100Base-TX ports, then turn on the hub. The port will automatically runs in 10Mbps, 20Mbps, 100Mbps or 200Mbps after the negotiation with the connected device. Port speed adjustment is also available through console port.

### 100Base-FX

The port 16/24 can be a 100Base-FX fiber-optic port as the extension module installed (rear) At the mean time, the RJ-45 port of #16/24 will being disabled. The Half-/Full-Duplex is selectable by the DIP-switch on the module. Please refer to the installation guide of the extension module for more.

# 2.2.2 Cabling

NOVASwitch 100Base-TX ports use RJ-45 sockets -- similar to phone jacks -- for connection of unshielded twisted-pair cable (UTP). The IEEE 802.3u Fast Ethernet standard *requires* Category 5 UTP for 100Mbps 100Base-TX. 10Base-T networks can use Cat.3, 4, or 5 UTP (see table A below)

PLANET NOVASwitch series

| Port Type   | Cable Type                  | Connector |
|-------------|-----------------------------|-----------|
| 10Base-T    | Cat 3, 4, 5                 | RJ-45     |
| 100Base-TX  | Cat.5 UTP only              | RJ-45     |
| 100Base-FX* | 62.5/125µm multi-mode fiber | ST / SC   |

Table A: Supported port list

## 2.2.3 MDI Switch

Each numbered port of the Switch are MDI-X port, you can direct use straight cable for the connection to your end nodes. However, port 12/20 is with one push button. To push the button to convert the port to MDI-II port for direct hub cascade. Please also refer to Section "RJ-45 Pin Assignment" for more.

### 2.2.4 Status LEDs

One green LED to show power On/Off is on the front panel, and one "Module Installed" LED indicator to indicate the rear open slot is installed with a fiber-optic module. Also, each port has three status LED indicators, as shown below.

| LABEL         | STATUS /<br>COLOR | MEANING  | DESCRIPTION                                                                          |
|---------------|-------------------|----------|--------------------------------------------------------------------------------------|
| UPPER<br>ROW  | Steady<br>Amber   | FDX      | Lit to indicate <b>Full-Duplex</b> mode detected on that port                        |
|               | Blink<br>Amber    | COL      | Blinks if a <b>collision</b> is detected<br>when the port is in Half-Duplex<br>mode. |
| Middle<br>Row | Steady<br>Green   | Link     | Lit to indicate that a valid <i>physical</i> UTP/STP connection is detected          |
|               | Blink<br>Green    | Activity | Blink to indicate the port is receiving data packets                                 |

FNSW-16/2400S User's Guide

| Lower<br>Row | Steady<br>Green | 100M | Lit to indicate that a valid <i>physical</i><br>UTP/STP connection exists on<br>that port runs in <b>100Mbps</b> |
|--------------|-----------------|------|----------------------------------------------------------------------------------------------------|
|              | OFF             | 10M  | Remains off and Link ON to indicate the port runs in 10Mbps                                                      |

#### Table B: FNSW-2400S Port-LED Functions

# 2.3 The Rear Panel

0

| Grendon Star |                         |  |
|--------------|-------------------------|--|
|              | C0+-02<br>7500, N. 8, 1 |  |
|              |                         |  |

Figure 2: Rear View of the Switch

### 2.3.1 Extension Slot

The Switch port 16/24 can be a 100Base-FX switching port as the extension module installed. As the module installed, the port 16/24 on the front panel will be disabled.

Please refer to the Installation Guide of the module for the detailed installation and settings.

**NOTE:** While powering on, The Switch detects the DIPswitch status of the module, then shown on the front panel LED indicators

### 2.3.2 Power Connector

The Power Connector is designed to use with the power cord included in the product package. Attach the female end of the cord to the power connector and the male end of the cord to a grounded power outlet. The accepted power range is from 100VAC to 240VAC, 50/60Hz.

## 2.3.3 Fan

All computing and communications devices work best when not overheated. Please keep the fan area clear so that the cooling function is not impaired.

PLANET NOVASwitch series

# 2.3.4 RS-232 Console

The RS-232 console helps to manage the Switch. Please use the cable with the package. Attach one end to the switch and the other to your PC's COM1 or COM2. Then startup your console program like Windows Hyper Terminal, or ProCOMM with parameter: 19200, n, 8, 1. Please refer to Chapter 4, Console management for more.

FNSW-16/2400S User's Guide

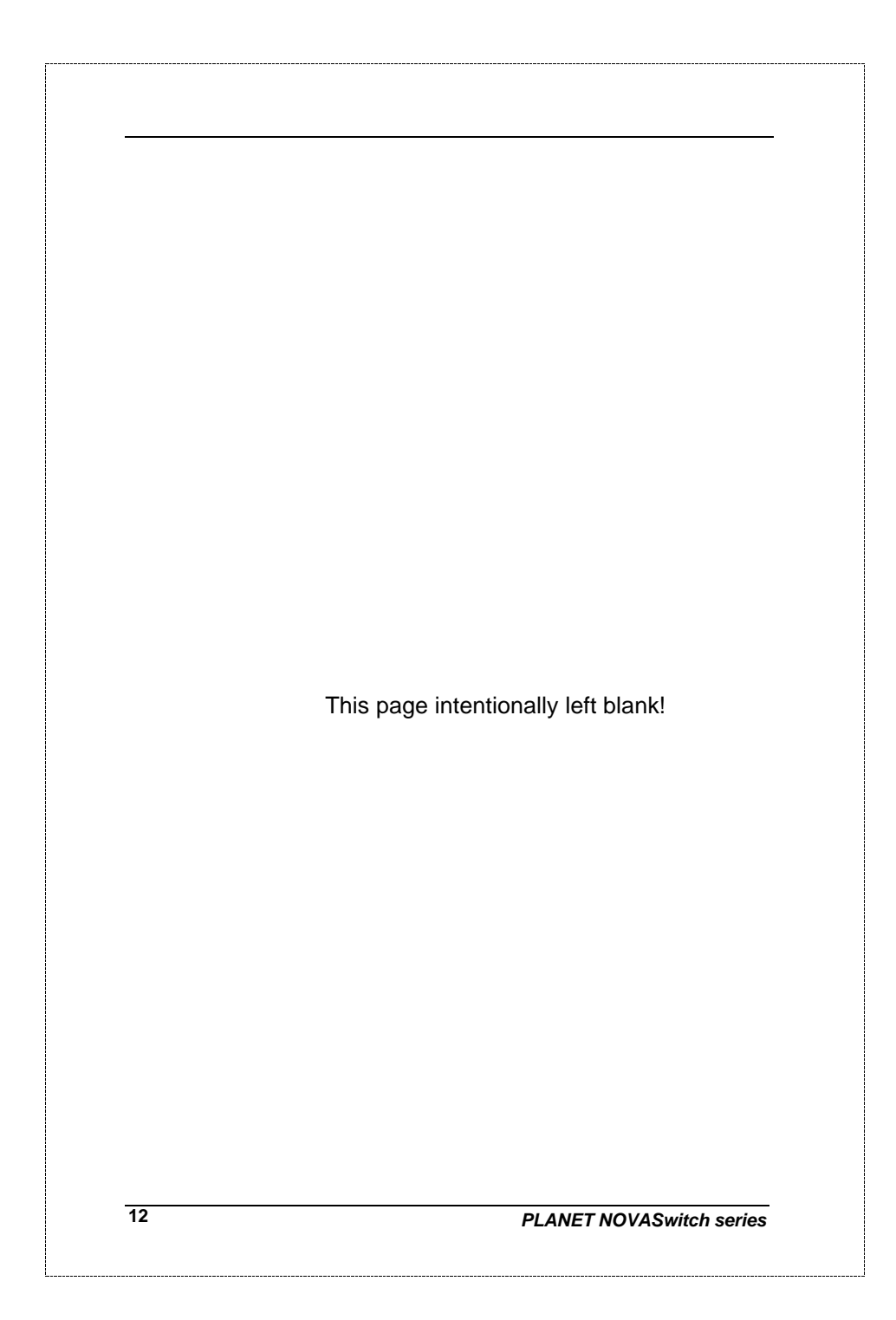

# **3. INSTALLATION**

The Switch do NOT require software configuration. Users can immediately use any of the features of this product simply by attaching the cables and turning on the power. However, the Console port will helps to have more setting to your Switch.

To get the best use of the Switch, many things need to be considered first. See Chapter 5 for details.

## 3.1 Rack-Mount Installation

Most users prefer to attach the power cord to the hub before installation in a network rack. Do not plug the other end of the cord into a power outlet until after the hub is installed.

For mounting the Switch in a network rack, first attach the rack-mount brackets to the side of the hub with screws. (Both brackets and screws are included in the product package.) Slide the hub into the rack and align the holes in the bracket with the corresponding holes in the network rack. Attach the bracket to the rack with the enclosed screws.

# 3.2 Desktop Installation

To locate the Switch on a desktop, first attach the four rubber feet to the bottom of the hub, one in each corner. Place the hub on a clean, flat desk or table-top close to a power outlet. Make sure there is no hindrance behind the fan of the hub

Plug in all network connections, then turn the switch on via plug in the power cord.

FNSW-16/2400S User's Guide

## 3.3 Power notes:

1. The device is a power-required device, it means, it will not work till it is powered. If your networks should active all the time, please consider use an UPS (Uninterrupted Power Supply) for your device. It will prevent you from network data loss or network downtime.

2. In some area, installing a surge suppression device may also help to protect your hub from being damaged by unregulated surge or current to the Switch or the power adapter.

14

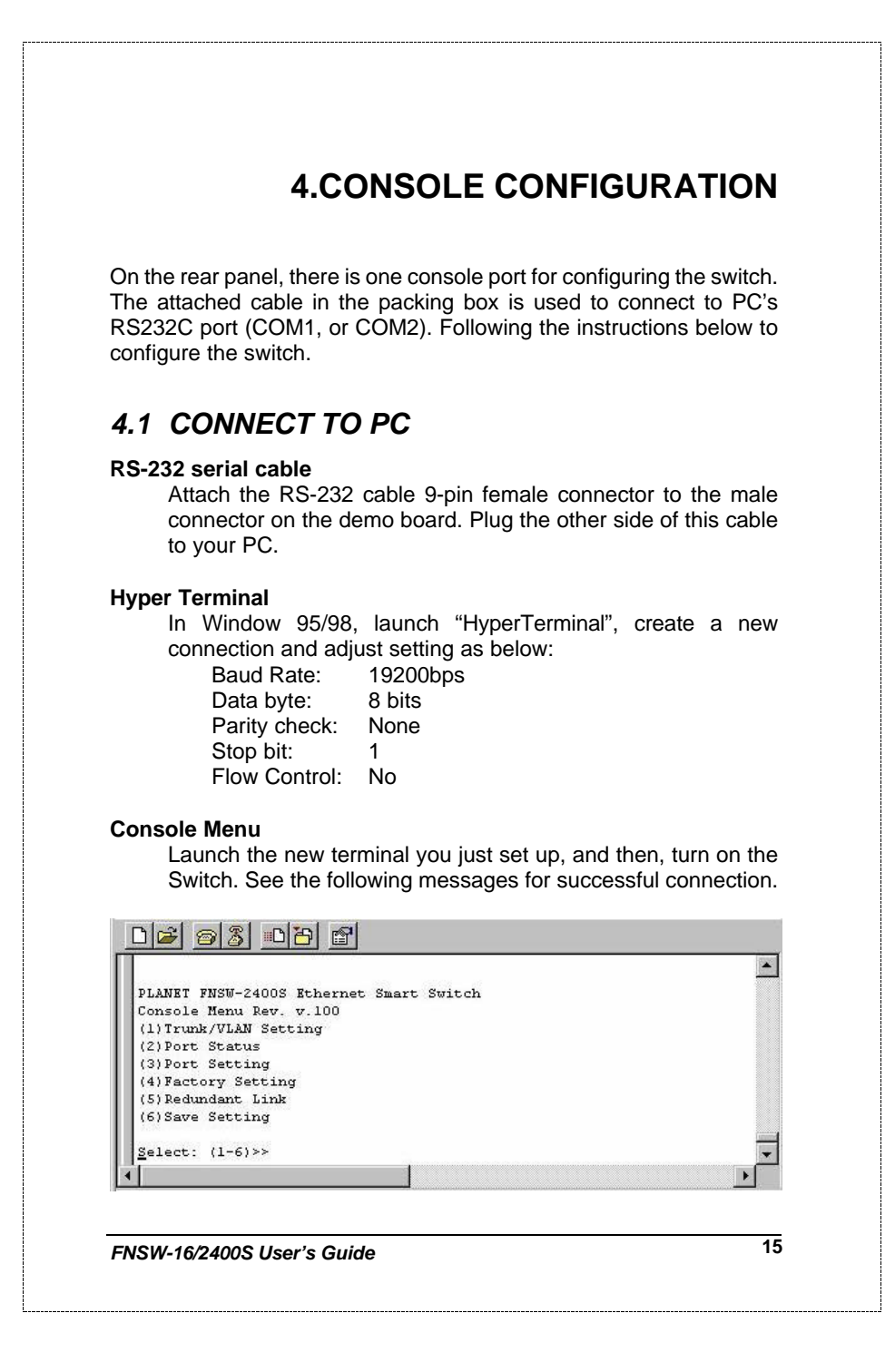

#### There are six options available for the console setup:

- (1) Trunk / VLAN Setting
- (2) Port Status
- (3) Port Setting
- (4) Factory Setting
- (5) Redundant Link
- (6) Save Setting

To enter any of the sub-menu, simply follow the instruction and type the number on the command line, and press ENTER.

# 4.2 Trunk/ VLAN Setting

### Entry:

Select "1" from <Console Menu>

(1) Trunking (2) VLAN Setting (3) Exit >>

#### Purpose:

Set up the TRUNKING or VLAN Group

**Be noted**: the Switch support either TRUNKING or VLAN. As soon as one is enabled, it also means the other is turned off at the mean time.

#### Default:

No Trunking or VLAN Group in the device

# 4.2.1 Trunking Group Setting

Entry:

Select "1" from Sub Menu, press "ENTER"

4-port Trunk on Port 1/2/3/4 2-Port Trunk on Port 1/2 SWITCH in 1-VLAN mode Trunk (1) Disable (2)2-Port (3)4-Port (4)Cancel Setting>>

**Purpose:** 

Assign Trunk group setting option.

PLANET NOVASwitch series

#### Default:

No Trunk Group in the device.

#### Note:

As soon as trunk port enabled, the ports will be grouped as followings: **2-port Trunk:** 

1<sup>st</sup> group: **1**, 3, 5, 7, 9, 11, 13, 15, 17, 21, 23 2<sup>nd</sup> group: **2**, 4, 6, 8, 10, 12, 14, 16, 18, 19, 20, 22, 24

#### 4-port Trunk:

1<sup>si</sup>: **1**, 5, 9, 13, 17, 21 2<sup>nd</sup>: **2**, 6, 10, 14, 18, 22 3<sup>rd</sup>: **3**, 7, 11, 15, 19, 23 4<sup>th</sup>: **4**, 8, 12, 16, 20, 24

Once trunk-port enabled, your are free to connect the Switch to any 3<sup>rd</sup> party's standard switch with two links or four links without fears of network looping. The trunks will two or four times the bandwidth between the Switch to the connected switch.

After trunk-port enabled, please make the links directly and be sure to make the connection successfully or the group users may fail to access the network resource.

#### Note:

Please make sure the switch that your Smart Switch is going to connect to is "Trunking" disabled. That is, either the Smart Switch or any 3<sup>rd</sup> party switch can turn on the "trunking" at a time.

### 4.2.2 VLAN Group Setting

### Entry:

Select "2" from sub menu, press "ENTER"

 PORT
 01
 02
 03
 04
 05
 06
 07
 08
 09
 10
 11
 12
 13
 14
 15
 16
 17
 18
 19
 20
 21
 22
 23
 24

 VLAN1
 X
 X
 X
 X
 X
 X
 X
 X
 X
 X
 X
 X
 X
 X
 X
 X
 X
 X
 X
 X
 X
 X
 X
 X
 X
 X
 X
 X
 X
 X
 X
 X
 X
 X
 X
 X
 X
 X
 X
 X
 X
 X
 X
 X
 X
 X
 X
 X
 X
 X
 X
 X
 X
 X
 X
 X
 X
 X
 X
 X
 X
 X
 X
 X
 X
 X
 X
 X
 X
 X
 X
 X
 X
 X
 X
 X
 X
 X
 X
 X
 X
 X
 X
 X
 X
 X
 X
 X
 X
 X

FNSW-16/2400S User's Guide

| Ρι                                                           | irpose:                                                                                                    |
|--------------------------------------------------------------|----------------------------------------------------------------------------------------------------|
| S                                                            | et up the VLAN Group                                                                                                    |
| De                                                           | efault:                                                                                                    |
| Ν                                                            | lo VLAN Group in the device (all ports in VLAN1)                                                                                                    |
| Note: L                                                      | Jse Toggle to select VLAN group and "SAVE" to make the ake effect.                                                                                                    |
| VLAN s                                                       | etting example 1,                                                                                                    |
| Follow                                                       | the selection to add port 1 to VLAN2.                                                                                                    |
| Enter Por                                                    | t# >> 1                                                                                                    |
| Toggle Gi<br>Toggle Gi                                       | roup(1-4) to add/remove (5)Update VLAN setting >>2                                                                                                    |
| 105510 01                                                    | oup(1 1) to dual tensite (0) opuace that secting 220                                                                                                    |
| PORT 01<br>VLAN1 2<br>VLAN2 2<br>VLAN3<br>VLAN4<br>(1)Set VI | 02 03 04 05 06 07 08 09 10 11 12 13 14 15 16 17 18 19 20 21 22 23 24<br>X X X X X X X X X X X X X X X X X X X                                                                                                     |
| VLAN S                                                       | Setting Example 2                                                                                                    |
| Add por<br>(1)Set VI                                         | t 5 to the four VLANs to maks it server for those VLANs.<br>AN(2) Save/Exit(3) Exit>> 1                                                                                                    |
| Toggle G<br>Toggle G<br>Toggle G<br>Toggle G<br>Toggle G     | <pre>rum &gt;&gt; 3 roup(1~4) to add/remove (5)Update VLAN setting &gt;&gt;2 roup(1~4) to add/remove (5)Update VLAN setting &gt;&gt;3 roup(1~4) to add/remove (5)Update VLAN setting &gt;&gt;4 roup(1~4) to add/remove (5)Update VLAN setting &gt;&gt;5</pre> |
| With th<br>VLANs,<br>still acc                               | e setting below, the Switch will separate port 1 to port 4 into 4 i.e. those ports can not reach each other. However, they can ess port 5 without problem.                                                                                                    |
|                                                              | 02 03 04 05 06 07 08 00 10 11 12 13 14 15 16 17 18 10 20 21 22 23 24                                                                                                    |

| VLAN3                                                                                                    | X X                                                                                                    |
|----------------------------------------------------------------------------------------------------|----------------------------------------------------------------------------------------------------|
| VLAN4                                                                                                    | ΑΑ                                                                                                    |
|                                                                                                    |                                                                                                    |
| 121                                                                                                    | Port Status                                                                                                    |
| 4.5 1                                                                                                    | on Status                                                                                                    |
| E                                                                                                    | ntry:                                                                                                    |
| PORT O                                                                                                    | Select "2" from < Console Manu>                                                                                                    |
| AutoN                                                                                                    | X X X X X X X X X X X X X X X X X X X                                                                                                    |
| BackP<br>Pause                                                                                                    | X X X X X X X X X X X X X X X X X X X                                                                                                    |
| - uuse                                                                                                    |                                                                                                    |
| SWITCH i                                                                                                    | n 1-VLAN mode                                                                                                    |
| Any key                                                                                                    | to quit!!                                                                                                    |
| _                                                                                                    |                                                                                                    |
| Р                                                                                                    | urpose:<br>Display, the Port Status group                                                                                                    |
|                                                                                                    | Display the Fort Otatus group                                                                                                    |
|                                                                                                    |                                                                                                    |
| AutoN                                                                                                    | for "Auto-Negotiaion", BackP for "Back Pressure", half-duplex                                                                                                    |
| AutoN<br>flow co                                                                                                    | for "Auto-Negotiaion", BackP for "Back Pressure", half-duplex ontrol. Pause for "Pause frame" stands for full-duplex flow                                                                                                    |
| AutoN<br>flow co<br>control                                                                                                 | for "Auto-Negotiaion", BackP for "Back Pressure", half-duplex<br>ontrol. Pause for "Pause frame" stands for full-duplex flow                                                                                                    |
| AutoN<br>flow co<br>control                                                                                                 | for "Auto-Negotiaion", BackP for "Back Pressure", half-duplex<br>ontrol. Pause for "Pause frame" stands for full-duplex flow                                                                                                    |
| AutoN<br>flow co<br>control<br><b>4.4</b>                                                                                   | for "Auto-Negotiaion", BackP for "Back Pressure", half-duplex<br>ontrol. Pause for "Pause frame" stands for full-duplex flow<br>Port Setting                                                                                                    |
| AutoN<br>flow co<br>control<br><b>4.4  </b><br>E                                                                            | for "Auto-Negotiaion", BackP for "Back Pressure", half-duplex<br>ontrol. Pause for "Pause frame" stands for full-duplex flow<br>Port Setting<br>ntry:                                                                                                    |
| AutoN<br>flow co<br>control<br><b>4.4  </b><br>E                                                                            | for "Auto-Negotiaion", BackP for "Back Pressure", half-duplex<br>ontrol. Pause for "Pause frame" stands for full-duplex flow<br><b>Port Setting</b><br><b>ntry:</b><br>Select "3" port setting, press "ENTER"                                                                                                    |
| AutoN<br>flow co<br>control<br><b>4.4 I</b><br>Enter Por                                                                    | for "Auto-Negotiaion", BackP for "Back Pressure", half-duplex<br>ontrol. Pause for "Pause frame" stands for full-duplex flow<br>Port Setting<br>ntry:<br>Select "3" port setting, press "ENTER"<br>t Number                                                                                                    |
| AutoN<br>flow cc<br>control<br><b>4.4</b> I<br>Enter Por                                                                    | for "Auto-Negotiaion", BackP for "Back Pressure", half-duplex<br>ontrol. Pause for "Pause frame" stands for full-duplex flow<br><b>Port Setting</b><br><b>ntry:</b><br><u>Select "3" port setting, press "ENTER"</u><br>t Number                                                                                                    |
| AutoN<br>flow cc<br>control<br>4.4 I<br>Enter Por<br>P                                                                      | for "Auto-Negotiaion", BackP for "Back Pressure", half-duplex<br>ontrol. Pause for "Pause frame" stands for full-duplex flow<br><b>Port Setting</b><br><b>ntry:</b><br><u>Select "3" port setting, press "ENTER"</u><br><u>t Number</u>                                                                                                    |
| AutoN<br>flow cc<br>control<br>4.4  <br>E<br>Enter Por<br>P                                                                 | for "Auto-Negotiaion", BackP for "Back Pressure", half-duplex<br>ontrol. Pause for "Pause frame" stands for full-duplex flow<br>Port Setting<br>ntry:<br>Select "3" port setting, press "ENTER"<br>t Number<br>urpose:<br>Set up the port setting group                                                                                                    |
| AutoN<br>flow cc<br>control<br>4.4 I<br>Enter Por<br>Port S                                                                 | for "Auto-Negotiaion", BackP for "Back Pressure", half-duplex<br>ontrol. Pause for "Pause frame" stands for full-duplex flow<br>Port Setting<br>ntry:<br>Select "3" port setting, press "ENTER"<br>t Number<br>urpose:<br>Set up the port setting group<br>etting chart example 1                                                                                                    |
| AutoN<br>flow cc<br>control<br>4.4 I<br>E<br>Enter Por<br>P<br>Port S                                                       | for "Auto-Negotiaion", BackP for "Back Pressure", half-duplex<br>ontrol. Pause for "Pause frame" stands for full-duplex flow<br>Port Setting<br>ntry:<br>Select "3" port setting, press "ENTER"<br>t Number<br>urpose:<br>Set up the port setting group<br>etting chart example 1                                                                                                    |
| AutoN<br>flow cc<br>control<br>4.4  <br>E<br>Enter Por<br>Port S<br>Set pc<br>Enetr Por                                     | for "Auto-Negotiaion", BackP for "Back Pressure", half-duplex<br>ontrol. Pause for "Pause frame" stands for full-duplex flow<br><b>Port Setting</b><br><b>ntry:</b><br><u>Select "3" port setting, press "ENTER"</u><br><u>t Number</u><br><b>urpose:</b><br>Set up the port setting group<br>etting chart example 1<br><u>ort 1 to works in 100Mbps Full-Duplex mode</u><br><u>rt Number ((og) to guit)&gt;&gt; 1</u>                                                                                                    |
| AutoN<br>flow cc<br>control<br><b>4.4 1</b><br>Enter Por<br>Port S<br>Set pc<br>Enetr Po                                    | for "Auto-Negotiaion", BackP for "Back Pressure", half-duplex<br>ontrol. Pause for "Pause frame" stands for full-duplex flow<br><b>Port Setting</b><br><b>ntry:</b><br><u>Select "3" port setting, press "ENTER"</u><br><u>t Number</u><br><b>urpose:</b><br>Set up the port setting group<br>etting chart example 1<br><u>ort 1 to works in 100Mbps Full-Duplex mode</u><br><u>rt Number ((qq) to quit)&gt;&gt; 1</u>                                                                                                    |
| AutoN<br>flow cc<br>control<br>4.4 I<br>Enter Por<br>Port S<br>Set pc<br>Enetr Por<br>Select (<br>Select (                  | for "Auto-Negotiaion", BackP for "Back Pressure", half-duplex<br>bontrol. Pause for "Pause frame" stands for full-duplex flow<br><b>Port Setting</b><br><b>ntry:</b><br><u>Select "3" port setting, press "ENTER"</u><br><u>t Number</u><br><b>urpose:</b><br>Set up the port setting group<br>etting chart example 1<br><u>ort 1 to works in 100Mbps Full-Duplex mode</u><br><u>rt Number ((qq) to quit)&gt;&gt; 1</u><br>1)Port Mode (2)Pause (3)Back Pressure>>1<br>1)Auto Nego (2)100FDX (3)100HDX (4)10FDX (5)10HDX>>2                           |
| AutoN<br>flow cc<br>control<br>4.4  <br>E<br>Enter Por<br>Port S<br>Set pc<br>Enetr Por<br>Select (<br>Select (             | for "Auto-Negotiaion", BackP for "Back Pressure", half-duplex<br>bontrol. Pause for "Pause frame" stands for full-duplex flow<br><b>Port Setting</b><br><b>ntry:</b><br><u>Select "3" port setting, press "ENTER"</u><br><u>t Number</u><br><b>urpose:</b><br>Set up the port setting group<br>etting chart example 1<br><u>ort 1 to works in 100Mbps Full-Duplex mode</u><br><u>rt Number ((qq) to quit)&gt;&gt; 1</u><br>1)Port Mode (2)Pause (3)Back Pressure>>1<br>1)Auto_Nego (2)100FDX (3)100HDX (4)10FDX (5)10HDX>>2                           |
| AutoN<br>flow cc<br>control<br>4.4  <br>E<br>Enter Por<br>Port S<br>Set pc<br>Enetr Por<br>Select (<br>Select (<br>Select ( | for "Auto-Negotiaion", BackP for "Back Pressure", half-duplex<br>bontrol. Pause for "Pause frame" stands for full-duplex flow<br><b>Port Setting</b><br><b>ntry:</b><br><u>Select "3" port setting, press "ENTER"</u><br><u>t Number</u><br><b>urpose:</b><br>Set up the port setting group<br>etting chart example 1<br><u>ort 1 to works in 100Mbps Full-Duplex mode</u><br><u>rt Number ((qq) to quit)&gt;&gt; 1</u><br>1)Port Mode (2)Pause (3)Back Pressure>>1<br>1)Auto_Nego (2)100FDX (3)100HDX (4)10FDX (5)10HDX>>2<br>etting chart example 2 |

| Enat                                                | ble port 2's PAUSE frame support                                                                                                    |
|-----------------------------------------------------|----------------------------------------------------------------------------------------------------|
| Enetr                                               | Port Number ((qq) to quit)>> 2                                                                                                    |
| Select<br>Select                                    | (1)Port Mode (2)Pause (3)Back Pressure>>2<br>Pause in FDX (1)Enable (2)Disable>>1                                                                                                    |
| PAUS<br>runs i<br>handl<br>to wa<br>devic<br>the ca | SE frame is used while the devices that connect to the Switc<br>n Full-duple mode. In full-duplex mode, once the Switch can no<br>e the incoming packets, the Switch send out the PAUSE fram<br>rn the device hold the transmission. Be noted, the connecte<br>es should also support the function at the same time or to enabl<br>apability will not helps in avoid packet loss. |
|                                                     | Default: Enabled per port                                                                                                    |
| Port                                                | Setting chart example 3                                                                                                    |
| Enat                                                | ole port 3's Back-pressure.                                                                                                    |
| Enetr                                               | Port Number ((qq) to quit)>> 3                                                                                                    |
| Select<br>Select                                    | (1)Port Mode (2)Pause (3)Back Pressure>>3<br>Back Pressure in HDX (1)Enable (2)Disable>>1                                                                                                    |
| Whe<br>of da<br>(fake<br>share<br>The o<br>won't    | n a half-duplex device was not able to handle the amount<br>ta it was receiving from an end station, it collided with it<br>d a collision by sourcing JAM). Thus all devices on the<br>ed LAN would have to back-off, and then try to retransmi<br>device could keep on colliding, so the other end station<br>toss its packets.                                                  |
|                                                     | Default: Enabled per port                                                                                                    |
| 4.5                                                 | Factory Setting                                                                                                    |
|                                                     | Entry:                                                                                                    |
|                                                     | Select "4" from < Console Manu>                                                                                                    |
|                                                     | R                                                                                                    |

Set up the Factory default value, the system will be Auto Reboot

# 4.6 Redundant Link Setting

#### Entry:

Select "5" from < Console Manu>

Redundant Link on Port-20/Port-19(19 is Backup link) (1)Enable (2)Disable >>1

#### Purpose:

Set up Redundant Link. So the backup line enabled once the primary line is absent.

# 4.7 Save Setting

#### Entry:

Select "6" from < Console Manu>

#### Purpose:

Set up the Save Setting, save the setting to EEPROM.

FNSW-16/2400S User's Guide

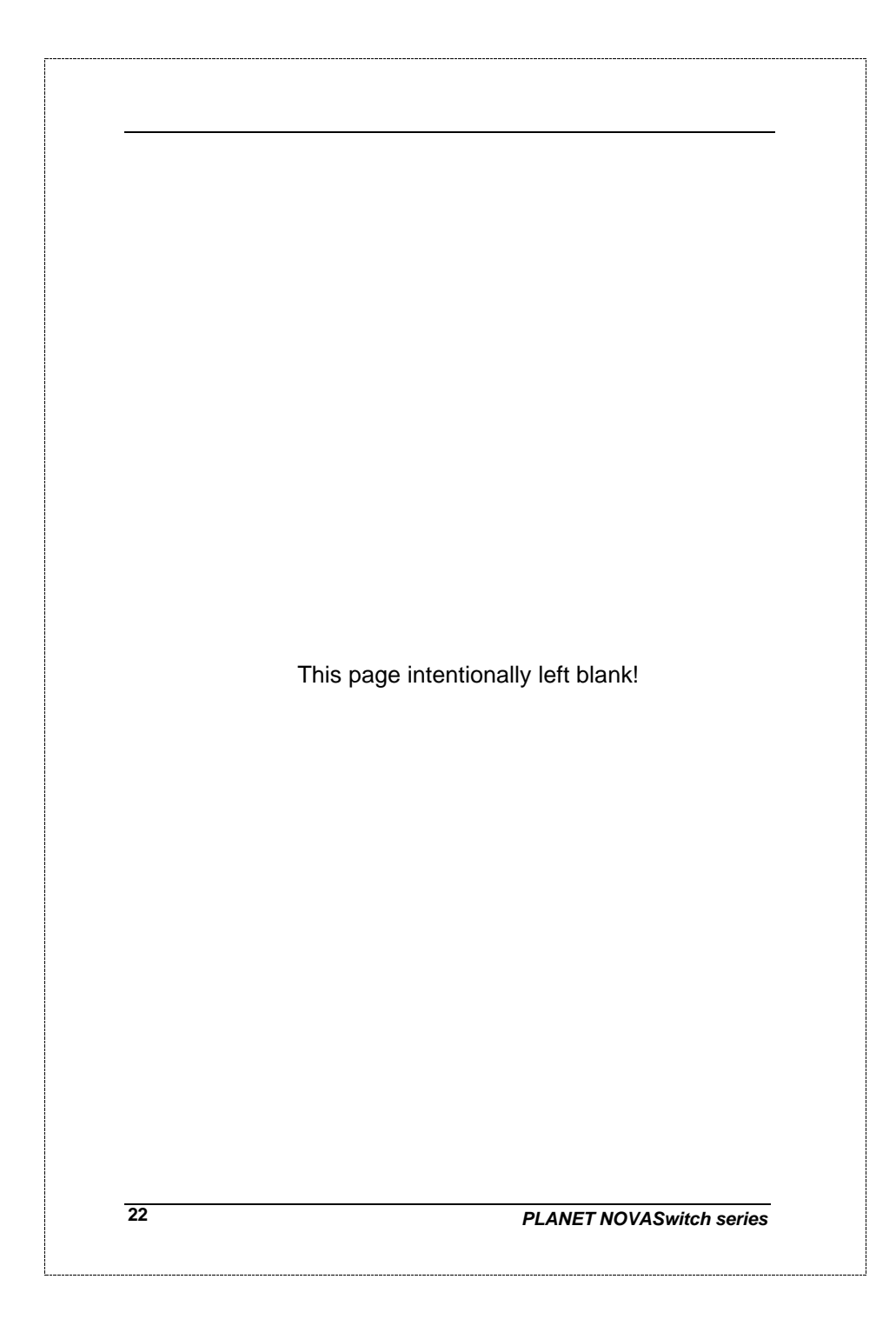

# **5.OPTIMIZING CONFIGURATION**

## 5.1 Prior to Installation

Before installing the Switch and connecting network devices, it is important to plan the new network layout. Consider:

- **Dedicated Bandwidth:** File servers and other high-traffic hardware can improve if they have their own direct connection with dedicated 10 or 100Mbps bandwidth.
- *Full-Duplex:* Determine which devices would benefit from a Full Duplex connection and check that they support it.
- *Fast Ethernet:* 100Base-TX and 100Base-FX have different rules for cable and distance. Make sure these are followed.
- **Auto-Negotiation:** Devices with different speeds may be easily swapped when the other end of the cable is fixed to a port with auto-negotiation.
- <u>Crossover Uplink</u>: Another hub can be attached to Switch using UTP Crossover function.

### 5.2 Half- and Full-Duplex

The Switch support both Half- and Full-Duplex modes for 10Base-T, 100Base-TX, and 100Base-FX. Half-Duplex mode is the traditional data transfer mode: one station sends data while other devices wait for the first to finish.

Full-Duplex is the simultaneous transmission and receiving of data. It is only possible between two devices with a dedicated link (e.g., switch-to-switch, switch-to-PC). Both of the devices must be capable of, and set to, Full-Duplex

The 100Base-FX port set Half- or Full-Duplex mode through module's DIP-switch. 100Base-TX ports use auto-negotiation to detect and set the line's operating mode.

FNSW-16/2400S User's Guide

# 5.3 Fast Ethernet

100Base-TX and 100Base-FX are called "Fast Ethernet." This is because they use the Ethernet CSMA/CD access rules and data packet structure, but data travels ten times faster (100Mbps) than traditional 10Mbps Ethernet.

Below is a list of the cable types and connectors that supported by Switch for 10Base-T, 100Base-TX, and 100Base-FX networks.

| PORT TYPE                                            | CABLES TYPE     |       |  |  |
|------------------------------------------------------|-----------------|-------|--|--|
| 100BASE-TX                                           | Cat. 5 UTP only | RJ-45 |  |  |
| 10BASE-T                                             | Cat.3, 4, 5 UTP | RJ-45 |  |  |
| Table C. Cables & Connectors Supported by FNSW 24005 |                 |       |  |  |

Table C: Cables & Connectors Supported by FNSW-2400S

In many cases, 10Base-T LANs can quickly and easily upgrade to 100Base-TX networks. Also, 100Base-FX will become more popular due to its longer range. Table lists the maximum Fast Ethernet connection distances.

| MAX. LINK DISTANCE              | COPPER | COPPER+FIBER <sup>2</sup> | Fiber                    |
|---------------------------------|--------|---------------------------|--------------------------|
| DTE-DTE <sup>1</sup>            | 100m   | n/a                       | 412m/2,000m <sup>4</sup> |
| 1 Class-I Repeater <sup>3</sup> | 200m   | 261m                      | 272m                     |
| 1 Class-II Repeater             | 200m   | 309m                      | 318m                     |
| 2 Class-II Repeaters            | 205m   | 216m                      | 228m                     |

NOTES: 1) "DTE" is an end-station such as a PC or switch port

- 2) Copper+Fiber assumes the max. Copper length is used
- 3) "Repeater" is a standard hub, NOT a Switch.
- 4) Half-/Full-Duplex. Fiber's distance depends on mode. Table D: 100Base-TX/FX Topology Rules

24

# 5.4 Auto-Negotiation

The 100Base-TX ports on the Switch have built-in "Auto-Negotiation". This technology automatically sets the best possible bandwidth when a connection is established with another network device (usually at Power On or Reset). This is done by detect the mode and speed at the second device is capable of. The 100Base-TX devices can connect with the 100Base-TX port in either Half- or Full-Duplex mode.

| If attached device is:         | 100Base-TX port will set to:         |
|--------------------------------|--------------------------------------|
| 100Mbps, no auto-negotiation   | 100Mbps<br>(100Base-TX, Half-Duplex) |
| 100Mbps, with auto-negotiation | 200Mbps<br>(100Base-TX, Full-Duplex) |
| 10Mbps, no auto-negotiation    | 10Mbps<br>(10Base-T, Half-Duplex)    |
| 10Mbps, with auto-negotiation  | 20Mbps<br>(10Base-T, Full-Duplex)    |

# 5.5 MAC Address Table

This 6-byte ID is called the MAC (Media Access Control) Address. Every Ethernet data packet includes both source and destination addresses.

The Switch can automatically learn and store up to 2K MAC addresses. The MAC address table is volatile: it disappears when the switch is powered off or reset.

**Note:** When the network needs reconfiguration, we recommend turning off the power first. After all nodes have been moved, power on the switch to rebuild the internal MAC address table.

FNSW-16/2400S User's Guide

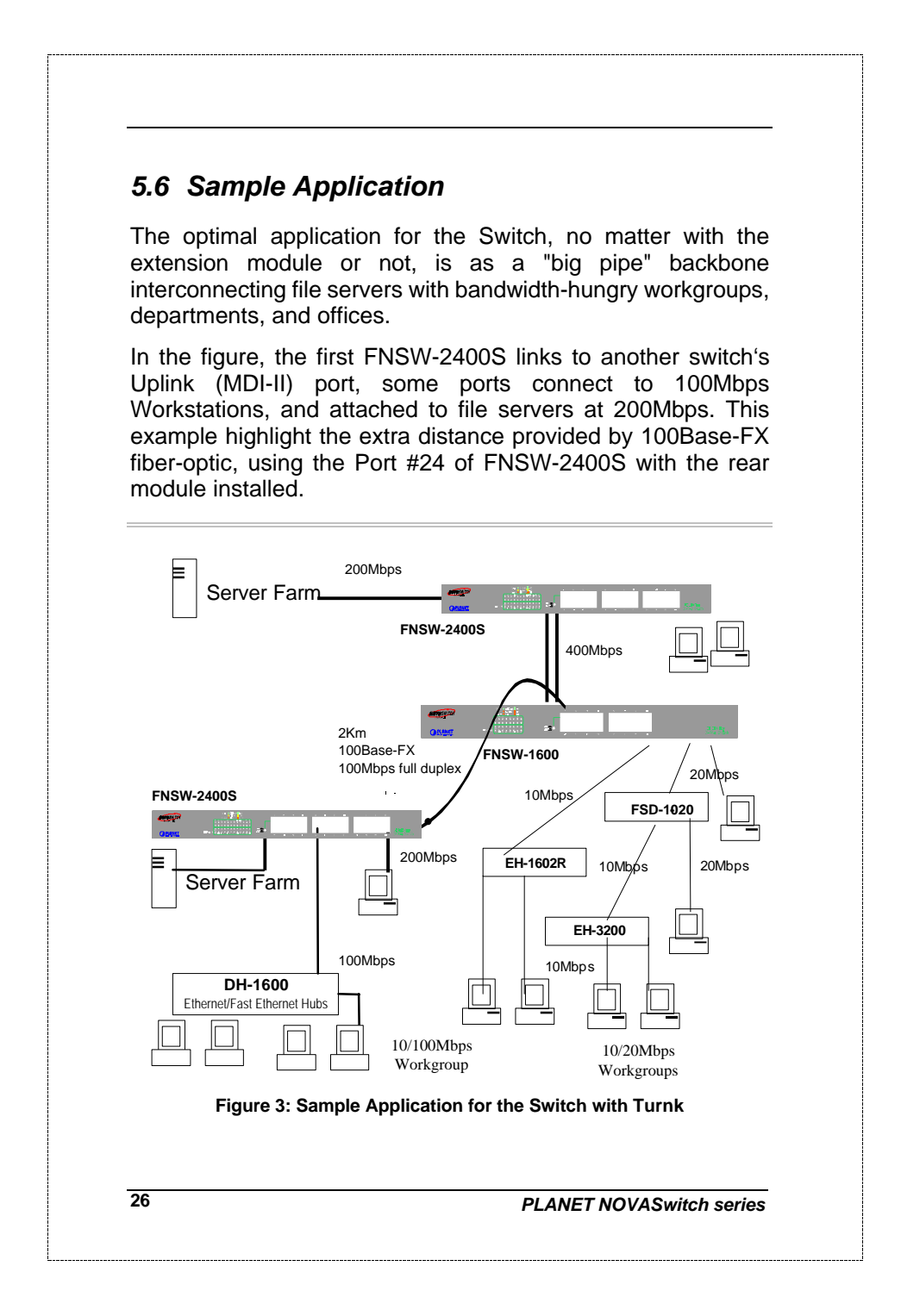

|                               | 0.1 KOUBLESHOUTING                                                                                                    |
|-------------------------------|----------------------------------------------------------------------------------------------------|
| Symptom                       | Link LED does not lit after cable is connected to                                                                                                    |
| CHECKPOINT                    | <ul> <li>Verify that the other end of the cable is<br/>connected to a device that is powered on and<br/>on-line.</li> </ul>                                                                                                  |
|                               | <ul> <li>For UTP cable connection to another hub<br/>verify that only one end of the cable is<br/>connected to a "MDI-II" Uplink port.</li> </ul>                                                                            |
| <b>S</b> үмртом               | 100Base-TX port Link LED is lit, Collision LED is blinking, but traffic is irregular.                                                                                                    |
| CHECKPOINT                    | Check that the attached device is not set to<br>dedicated full-duplex. (Some devices use<br>a physical or software switch to change<br>duplex modes. Auto-negotiation may not<br>recognize this type of full-duplex setting. |
| <b>S</b> үмртом               | After setting the DIP-switch of the 100Base-FX<br>module, the attached device doesn't<br>communicate pormally with the port                                                                                                  |
| CHECKPOINT                    | ✓ The attached network device MUST be se<br>to operate in the same duplex mode                                                                                                    |
| ALWAYS<br>AND OVE<br>SPEC. FC | CHECK THAT THE CABLE, LINK DISTANCES<br>RALL NETWORK DIAMETER ARE WITHIN<br>OR THE NETWORK TYPE.                                                                                                    |

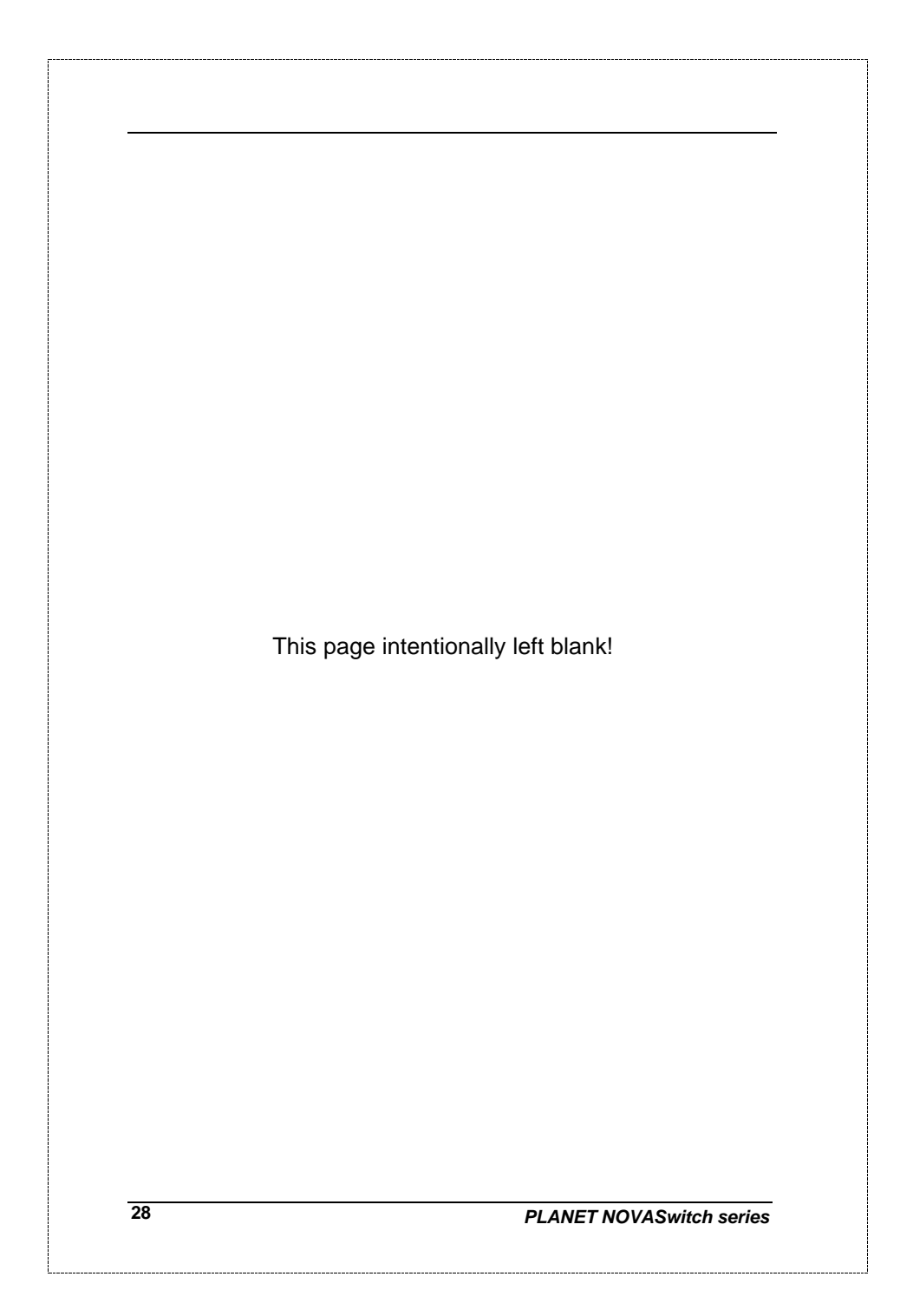

# 7.PRODUCT SPECIFICATIONS

| PRODUCT                 | FNSW-1600S / FNSW-2400S                                                                                                    |  |
|-------------------------|----------------------------------------------------------------------------------------------------|--|
| NETWORK PORTS           | 16/24 10/100Base-TX RJ-45 (MDI-X)                                                                                                    |  |
| BUFFER MEMORY           | 4Mb                                                                                                    |  |
| EXTENSION SLOT          | 1 open slot (shared with port 16/24 for optional module)                                                                                |  |
| MEDIA SUPPORT           | 100Base-TX Cat. 5 UTP, RJ-45<br>10Base-T Cat. 3, 4, 5 UTP RJ-45                                                                         |  |
| BANDWIDTH               | 100Base-TX, 200/100/20/10Mbps, Auto-Negotiation                                                                                         |  |
| Filter/ Forward<br>Rate | 148,800 packets/second per port @ 100Mbps, max.<br>14,880 packets/second per port @ 10Mbps, max.                                        |  |
| MAC ADDRESSES           | Up to 2K 6-Byte full MAC address entries max.<br>Self-learning                                                                          |  |
| SWITCHES                | 1 for MDI-X / MDI-II selection for port 12/20                                                                                           |  |
| LEDs                    | 1 for Power On/Off, Module Installed<br>3 per port for 100Mbps, Full-Duplex/ Collision, Act/Link,                                       |  |
| POWER SUPPLY            | Auto-switching. Input voltage: 100~240 VAC,<br>50 ~ 60Hz                                                                                |  |
| ENVIRONMENT             | <i>Operating</i> Temp: 0 ~ 50°C (32 ~ 122°F)<br><i>Storage</i> Temp: -30 ~ 70°C (-22 ~ 158°F)<br><i>Humidity</i> 0 ~ 90% non-condensing |  |
| DIMENSIONS              | 430 x 180 x 44 mm (16.9 x 7.1 x 1.73 in.)                                                                                               |  |
| EMISSION                | FCC Class A, CE                                                                                                    |  |
| SAFETY                  | UL, TUV/GS (EN60950)                                                                                                    |  |

Table E: Product Specifications

FNSW-16/2400S User's Guide

# 8. RJ-45 PIN ASSIGNMENT

| Pin     | Numbered Ports<br>(MDI-X port) | Uplink Port (MDI-II port) |
|---------|--------------------------------|---------------------------|
| 1       | Input Receive Data +           | Output Transmit Data+     |
| 2       | Input Receive Data -           | Output Transmit Data-     |
| 3       | Output Transmit Data+          | Input Receive Data +      |
| 6       | Output Transmit Data-          | Input Receive Data -      |
| 4,5,7,8 | Not used                       | Not used                  |

Schematics for both straight and crossover twisted-pair cable are shown below. (Note that crossover cable is only required if you cascade hubs via the RJ-45 station ports; i.e. the Uplink port is not used.)

# 8.1 Straight-Through/Crossover Cable

The pin assignment of the cables both ends should be as below:

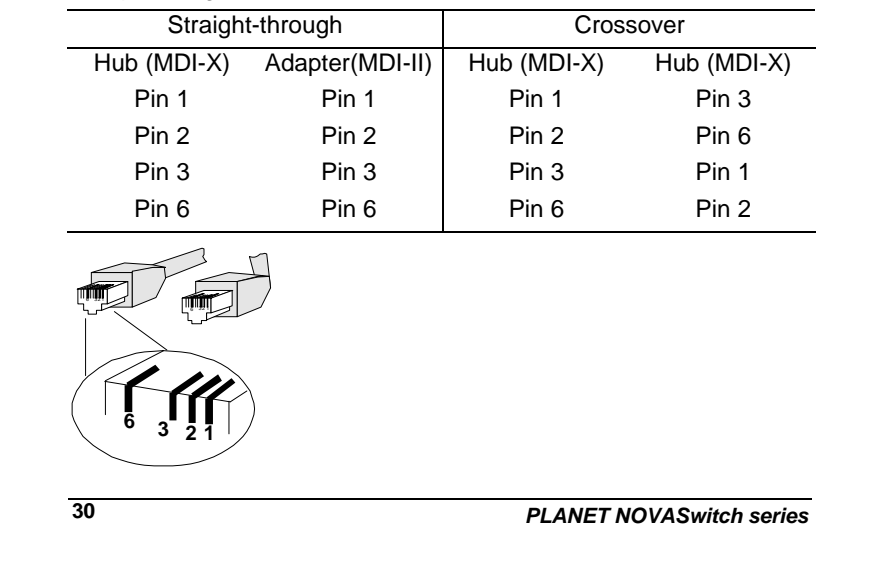

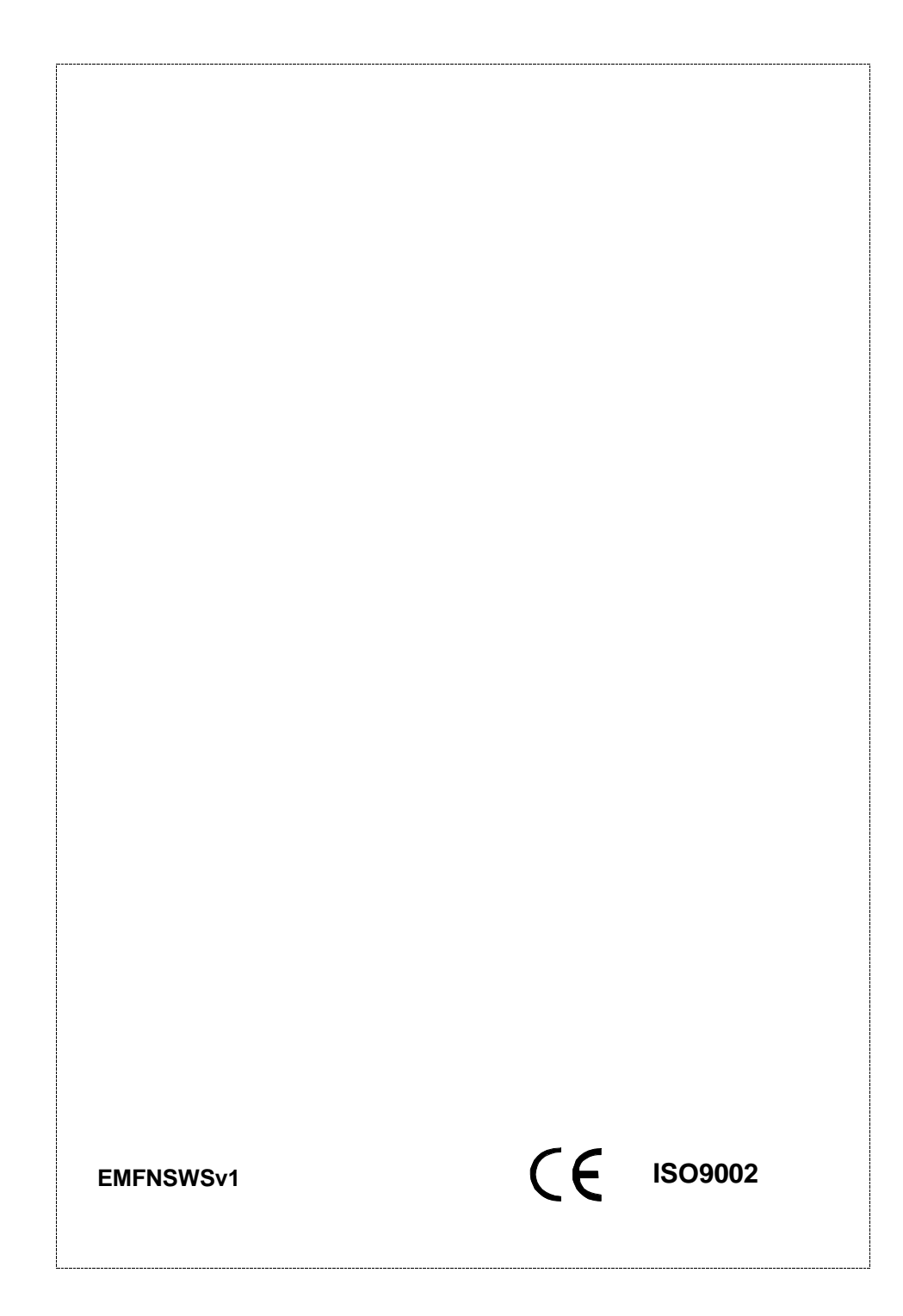

Free Manuals Download Website <u>http://myh66.com</u> <u>http://usermanuals.us</u> <u>http://www.somanuals.com</u> <u>http://www.4manuals.cc</u> <u>http://www.4manuals.cc</u> <u>http://www.4manuals.cc</u> <u>http://www.4manuals.com</u> <u>http://www.404manual.com</u> <u>http://www.luxmanual.com</u> <u>http://aubethermostatmanual.com</u> Golf course search by state

http://golfingnear.com Email search by domain

http://emailbydomain.com Auto manuals search

http://auto.somanuals.com TV manuals search

http://tv.somanuals.com